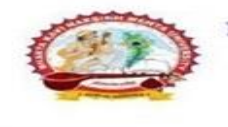

# પરીપત્ર

વિષય : નવા સોફ્ટવેર અંતર્ગત Grant Term સેમેસ્ટર-૨ માંથી સેમેસ્ટર-૩ માં વિદ્યાર્થીઓને ટ્રાન્સફર કઈ રીતે કરવું તે બાબતે માઠીતગાર કરવા તેમજ ABC I'D દાખલ કરવા બાબત.

ent of Gujarat Act No. 23/2015

ચનિવર્સિટી

ઉપરોક્ત વિષયે અત્રેની યુનિવર્સિટી ભવનના વડાઓ, સંલગ્ન અનુસ્નાતક કેન્દ્રના પ્રોફેસર્સ ઇન્યાર્જશ્રીઓ, સંલગ્ન કોલેજોના આચાર્યશ્રીઓ તેમજ માન્ય સંસ્થાના વડાઓને, માનનીય કુલપતિશ્રીની આજ્ઞાનુસાર જણાવવાનું કે, અત્રેની યુનિવર્સિટી દ્વારા શૈક્ષણિક વર્ષ : ૨૦૨૨-૨૩ થી એ<mark>ડમિશનથી માંડીને ત</mark>મામ પ્રકારની ઓનલાઇન કામગીરી માટે એક નવો સોક્ટવેર વિકસાવવામાં આવેલ છે. આ સોક્ટવેરથી કોલેજના આચાર્યશ્રીઓ તથા કર્મચારીગણ/ક્લાર્ક કે જે રોજબરોજ આ સોફટવેરના સંપર્કમાં આવે છે તેવા કર્મચારીઓને આ સોફટવેરમાં વિદ્યાર્થીઓની Grant Term સેમેસ્ટર-૨ માંથી સેમેસ્ટર-3 માં વિદ્યાશીઓને ટ્રાન્સફર કઈ રીતે કરવું તેમજ ABC I'D દાખલ કરવા અંગેની તમામ માફિતી નીચે દર્શાવેલ છે જેની ખાસ નોંધ લેવી

### ખાસ નોધ.

૧. ઇન્ટરનલ માર્કસ એન્ટી થઇ ગયા બાદ Grant Term કરવી.

ર. Grant Term તા. ૧૦/૦૭/૨૦૨૩ સુધીમાં ફરજીયાત પણે કરવાની રહેશે.

Labilish

નરસિંહ

ભક્તકવિ

- 3. આગળ ના સેમેસ્ટરમાં પણ હવે આ માર્ગદર્શિકા મુજબ Grant Term કરવાની રહેશે.જેની ખાસ નોંધ લેવી.
- ૪. યુ.જી./પી.જી. સેમેસ્ટર-3 ના પરીક્ષા ફોર્મ ભરતા પહેલા દરેક વિદ્યાર્થીઓની ABC I'D ફરજીયાત પણે દાખલ કરવાની રઠેશે અન્યથા વિદ્યાર્થીઓના પરીક્ષા કોર્મ ભરાશે નઠી જેની ખાસ નોંધ લેવી.
- 3. યુ.જી./પી.જી. સેમેસ્ટર-3 નાં (નવા સોફ્ટવેરમાં) પરીક્ષા ફોર્મ વિદ્યાર્થીઓ પાસે ભરાવીને રાખવા ટૂંક સમય માં યુનિવર્સીટી દ્રારા તારીખ જાહેર કરવામાં આવશે ત્યારે ઓનલાઈન એન્ટ્રી નિયત સમય મર્યાદામાં કરવાની રહેશે. જેની ખાસ નોંધ લેવી. ડ<u>ા, ડી, જેન</u>, સુંµડી ૫) પરીક્ષા નિયામક

mrit Mahotsa

SICIPS

બીડાણ: Grant Term તેમજ ABC I'D દાખલ કરવાની માર્ગદર્શિકા 🗊 🗖

ક્રમાંક - બીકેએનએમય્/પરીક્ષા/૬૬૦/૨૦૨૩,

ભક્તકવિ નરસિંહ મહેતા યુનિવર્સિટી,

ગવર્નમેન્ટ પોલીટેકનીક કેમ્પસ, ભ<mark>ક્તકવિ નરસિંહ મહેતા યુનિવર્સિટી રોડ, ખડિયા, જૂનાગઢ-૩૬૨</mark> ૨૬૩

તા. 03/0૭/૨૦૨૩

#### પ્રતિ.

યુનિવર્સિટી ભવનના અધ્યક્ષશ્રીઓ, અનુસ્નાતક કેન્દ્રના પ્રોફેસર્સ ઇન્યાર્જશ્રીઓ, સંલગ્ન તમામ કોલેજોના આચાર્યશ્રીઓ તથા માન્ય સંસ્થાના વડાઓ તરક....

નકલ સવિનય રવાના :-

(૧) માન.કુલપતિશ્રીના અંગત સચિવશ્રી (જાણ અર્થે)

(૨) સીસ્ટમ મેનેજરશ્રી, આઇ.ટી. સેલ (વેબસાઇટ પર પ્રસિધ્ધ થવા તેમજ યોગ્ય વ્યવસ્થા ગોઠવવા અર્થે)

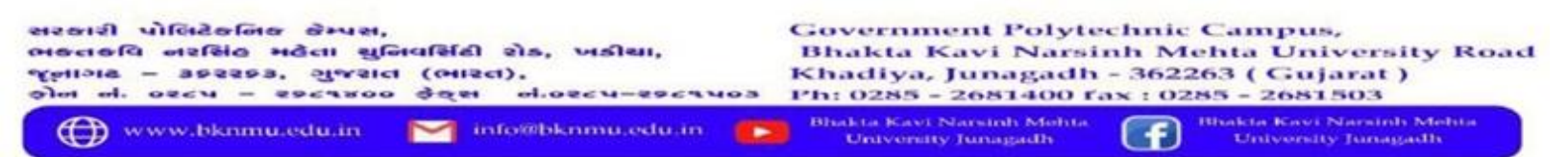

## <u>Grant Term</u>

- Grant Term For Semster 2 to Semster- 3 transfer Student used.
- Logging Your Username and password

# https://bknmuerp.in

• Select <u>College / Department Management</u> module

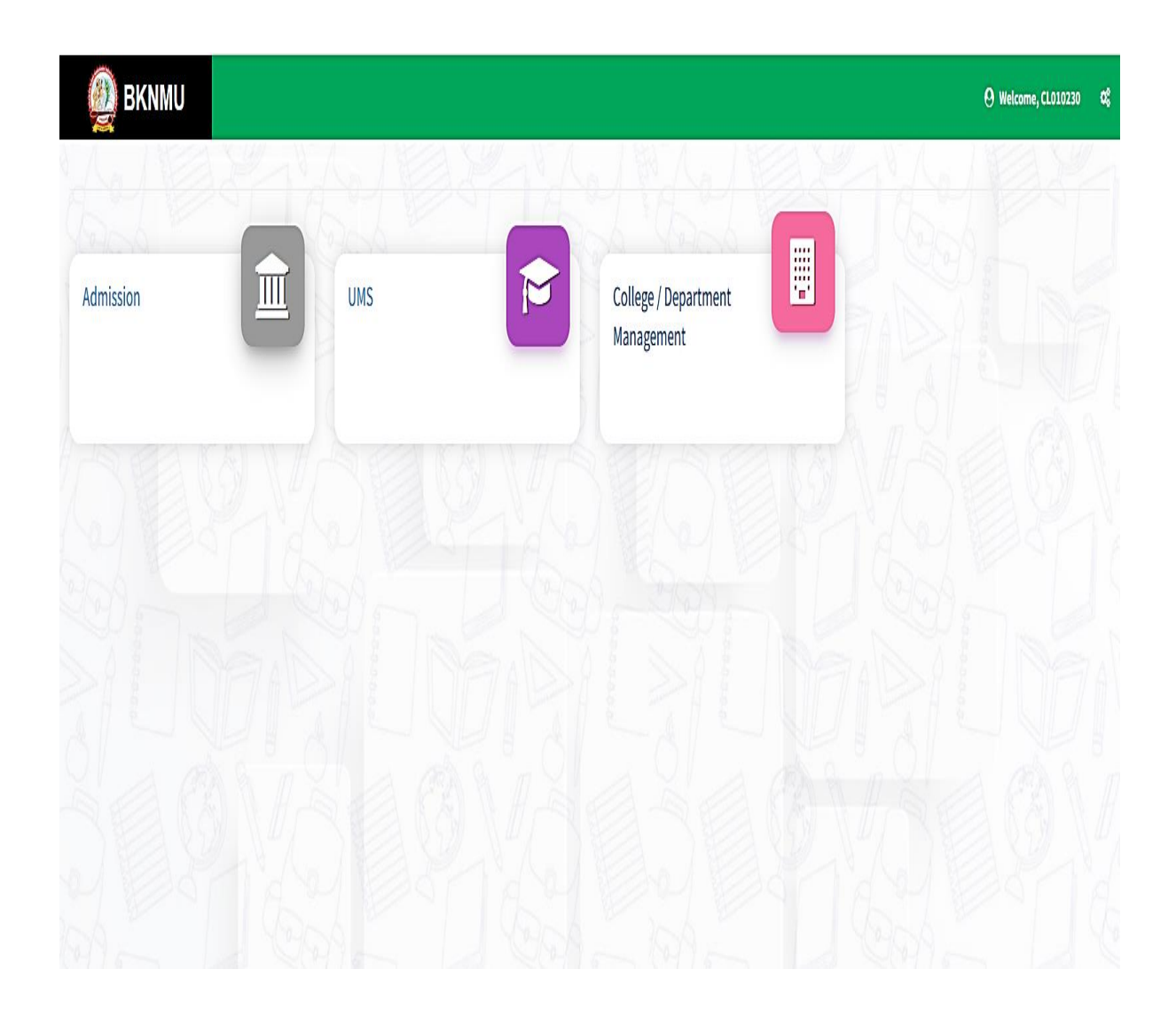

- Go to Grant admission and click grant admission students
- Click "+ "Symbol Add New Grant admission.

Please selected admission years 2022-23

| Select<br>new g             | "+" Symbol and<br>rant term         | d add               |                 |                            |             |                   |             |                   |    |
|-----------------------------|-------------------------------------|---------------------|-----------------|----------------------------|-------------|-------------------|-------------|-------------------|----|
|                             |                                     |                     | _               |                            |             |                   |             |                   |    |
| 👰 BKNMU                     | ≡                                   |                     |                 |                            |             | Academic Year :   | 2022-2023 🔻 | Welcome,testadmin | ¢; |
| Department                  | View Grant Admission Deta           | ils                 |                 |                            |             |                   |             |                   |    |
| 🕈 Home                      |                                     |                     |                 |                            |             |                   |             |                   |    |
| 🚯 Dashboard                 | +                                   |                     |                 |                            |             |                   |             |                   |    |
| 🖉 Masters 🗸                 | Admission Year : *                  | 2022-2023           |                 |                            |             |                   | v           |                   |    |
| College / Department        | College / Department : *            | -Please Select-     |                 |                            |             |                   | ¥           |                   |    |
| Student Configuration       | Program Name : *                    | -Please Select-     |                 |                            |             |                   | v           |                   |    |
| Internal / Practical Exam < | Academic Batch Name : *             | -Please Select-     |                 |                            |             |                   | V           |                   |    |
| 🗴 Grant Admission 🔹 👌       | Grant Admission of Students         | -Please Select-     |                 |                            |             |                   | •           |                   |    |
| ≣ Reports <                 | Show 10 v entries per page          |                     |                 |                            |             |                   | Search:     |                   |    |
|                             | Sr. No. 斗 College/Depart            | ment Name           | 1 Division Name | 1 No Of Granted Students   | 1 No Of Non | -Granted Students | 1 Edit      | /View Delete      | e  |
|                             |                                     |                     |                 | No data available in table |             |                   |             |                   |    |
|                             |                                     |                     |                 |                            |             |                   |             |                   |    |
| Go t<br>Gran                | to Grant admissi<br>nt Admission St | on and Cl<br>udents | lick            |                            |             |                   |             |                   |    |

| • Select Program Name, Academic Batch Name and Tex | rm. |
|----------------------------------------------------|-----|
|----------------------------------------------------|-----|

| BKNMU                              | E                              |                                                       | Academic Year : 2022-2023 🔻 Welcome,test |
|------------------------------------|--------------------------------|-------------------------------------------------------|------------------------------------------|
| partment                           | Add Grant Admission Detail     | s                                                     |                                          |
|                                    |                                |                                                       |                                          |
| rd                                 |                                |                                                       |                                          |
| <                                  | Admission Year : *             | 2022-2023                                             | •                                        |
| Department                         | College / Department : *       | COLLEGE OF COMPUTER, SCIENCE & INFORMATION TECHNOLOGY | T                                        |
|                                    | Program Name : *               | BACHELOR OF SCIENCE AND INFORMATION TECHNOLOGY        | ▼                                        |
| onfiguration <<br>Practical Exam < | Academic Batch Name : *        | BSC(IT) 2022-23                                       | T                                        |
| nission <                          | Term : *                       | B.Sc.(IT) Semester - 1                                | ▲                                        |
| <                                  | 1                              |                                                       |                                          |
|                                    |                                | -riedse Select-<br>B.Sc (IT) Semester - 1             |                                          |
|                                    |                                | B.SC(IT) SEMESTER - 2                                 |                                          |
| Selec<br>Also V                    | ct Term Semest<br>/iew Grant A | er - 1<br>dmission                                    |                                          |
| BKNMU                              | 8                              |                                                       | Academic Year : 2022-2023 Velcome,t      |
| Department                         | Add Grant Admission Deta       | ls                                                    |                                          |
|                                    |                                |                                                       |                                          |
| rd                                 | Admission Year : *             | 2022-2023                                             |                                          |
| <                                  | College / Department : *       | COLLEGE OF COMPUTER, SCIENCE & INFORMATION TECHNOLOGY |                                          |
| ć                                  | Program Name : *               | BACHELOR OF SCIENCE AND INFORMATION TECHNOLOGY        | ¥                                        |
| Configuration <                    | Academic Batch Name : *        | BSC(IT) 2022-23                                       |                                          |
| Practical Exam                     | Term : *                       | B.Sc.(IT) Semester - 1                                | -                                        |

Term:\*

Esc.(IT) Semester - 1

Freeze UnFreeze

All Select then After Freeze data

🔳 Reports

• All Select Program Name, Academic Batch Name and Term Then after select Freeze option

Click view option

• Select Admission Grant for Academic Year

| ■ Masters <                                      | Admission                                        | rear : " |              | 2022-2023                                                                                                    |                                                       |   |                     |     |                 | •        |              |
|--------------------------------------------------|--------------------------------------------------|----------|--------------|----------------------------------------------------------------------------------------------------|-------------------------------------------------------|---|---------------------|-----|-----------------|----------|--------------|
| College / Department                             | College / De                                     | partme   | nt:*         | COLLEGE OF COMPUTER, SCIENCE                                                                                              | COLLEGE OF COMPUTER, SCIENCE & INFORMATION TECHNOLOGY |   |                     |     |                 |          |              |
| Configuration                                    | Program Na                                       | ime : *  |              | BACHELOR OF SCIENCE AND INFO                                                                                              | RMATION TECHNOLOGY                                    |   |                     |     |                 | ٠        |              |
| Student configuration  Internal / Practical Exam | Academic B                                       | atch Na  | me:*         | BSC(IT) 2022-23                                                                                                    |                                                       |   |                     |     |                 | ٠        | Select       |
| Crant Admission <                                | Term : *                                         |          |              | B.Sc.(IT) Semester - 1                                                                                                    |                                                       |   |                     |     |                 | ٠        | vears        |
| ≣ Reports <                                      | UnFreeze                                         |          |              |                                                                                                    |                                                       |   |                     |     |                 |          |              |
|                                                  | Admission (                                      | Grant fo | Academic     | 2022-2023                                                                                                    | 2022-2023                                             |   |                     |     |                 |          |              |
|                                                  | Year:*                                           |          |              | Note : Please select the correct Academic Year in which the Student/s will study after granting admission into Next Term. |                                                       |   |                     |     |                 |          |              |
|                                                  | Division : *                                     |          |              | 1                                                                                                    |                                                       |   |                     |     |                 | Select   |              |
|                                                  | Stude                                            | nt Deta  | ails         |                                                                                                    |                                                       |   |                     |     |                 | Division |              |
|                                                  |                                                  |          |              |                                                                                                    |                                                       |   |                     |     |                 | :        | Search: Name |
|                                                  | Sr.<br>No. 🛓                                     | 0 ‡      | Enrollment N | D. ‡                                                                                                    | Surname                                               | ţ | Name 1              | E R | Father's Name 🏦 | Res      | sult Status  |
|                                                  | 1                                                | 0        | E22013108001 | 010001000                                                                                                    | ARDESHNA                                              |   | ANUSHKA             | Y/  | (ATINBHAI       |          |              |
|                                                  | 2                                                |          | E22013108001 | 010002000                                                                                                    | BARVADIYA                                             |   | VARTIKA             | P   | PARSOTAMBHAI    |          |              |
|                                                  | 3                                                |          | E22013108001 | 010003000                                                                                                    | BHATT                                                 |   | LENCYBEN YOGESHBHAI |     | /OGESHBHAI      |          |              |
|                                                  | 4 C E22013108001010004000 BHEDA RAJAN PARBATBHAI |          |              |                                                                                                    |                                                       |   |                     |     |                 |          |              |

• Select one by one Division and show student then Click Check box All Student transfer second semester

| I Reports | Select | cheo         | k b         | ox for <i>i</i> | All student                     |                                                                                                    | I          | U | InFreeze |   |               |   |               |   |
|-----------|--------|--------------|-------------|-----------------|---------------------------------|----------------------------------------------------------------------------------------------------|------------|---|----------|---|---------------|---|---------------|---|
|           | A      | dmission G   | rant for    | Academic        | 2022-2023                       |                                                                                                    |            |   |          |   |               |   | •             |   |
|           | Ŷ      | ear:*        |             |                 | Note : Please select the correc | : Please select the correct Academic Year in which the Student/s will study after granting admission into Next Term. |            |   |          |   |               |   |               |   |
|           | D      | ivision : *  |             |                 | 1                               |                                                                                                    |            |   |          |   |               |   | •             |   |
|           |        | Studen       | t Deta      | ils ———         |                                 |                                                                                                    |            |   |          |   |               |   | Search:       |   |
|           |        | Sr.<br>No. 1 | <b>⊠</b> 11 | Enrollment N    | 0.                              | ţ                                                                                                    | Surname ‡  |   | Name ‡   | F | Father's Name | ¢ | Result Status | ţ |
|           |        | 1            |             | E22013108001    | 010001000                       |                                                                                                    | ARDESHNA   | 1 | ANUSHKA  | γ | ATINBHAI      |   |               |   |
|           |        | 2            |             | E22013108001    | 010002000                       |                                                                                                    | BARVADIYA  | ŀ | VARTIKA  | P | PARSOTAMBHAI  |   |               |   |
|           |        | 3            |             | E22013108001    | 010003000                       |                                                                                                    | BHATT      |   | LENCYBEN | Y | OGESHBHAI     |   |               |   |
|           |        | 4            |             | E22013108001    | 010004000                       |                                                                                                    | BHEDA      |   | RAJAN    | P | PARBATBHAI    |   |               |   |
|           |        | 5            |             | E22013108001    | 010005000                       |                                                                                                    | BHETARIYA  |   | UMANG    | A | ASHOKBHAI     |   |               |   |
|           |        | 6            | •           | E22013108001    | 010006000                       |                                                                                                    | DELVADIYA  |   | JANVI    | Y | OGESHBHAI     |   |               |   |
|           |        | 7            |             | E22013108001    | 010007000                       |                                                                                                    | DHULESHIYA |   | KRISHA   | C | DILIPKUMAR    |   |               |   |

| Configuration         | Program Name : *             | BACHELOR OF SCIENCE AND INFOR                                                                                            | BACHELOR OF SCIENCE AND INFORMATION TECHNOLOGY |          |   |               |                 |  |  |
|-----------------------|------------------------------|----------------------------------------------------------------------------------------------------|------------------------------------------------|----------|---|---------------|-----------------|--|--|
| Student Configuration | Academic Batch Name : *      | BSC(IT) 2022-23                                                                                                    | SC(IT) 2022-23 ·                               |          |   |               |                 |  |  |
| Crant Admission       | Term : *                     | B.Sc.(IT) Semester - 1                                                                                                   | .Sc.(IT) Semester - 1 🗸 🗸                      |          |   |               |                 |  |  |
| ≣ Reports <           |                              |                                                                                                    |                                                | UnFreeze |   |               |                 |  |  |
|                       | Admission Grant for Academic | 2022-2023                                                                                                    |                                                |          |   |               | •               |  |  |
|                       | Year:*                       | ote : Please select the correct Academic Year in which the Student/s will study after granting admission into Next Term. |                                                |          |   |               |                 |  |  |
|                       | Division : *                 | 1                                                                                                    |                                                |          |   |               |                 |  |  |
|                       | Student Details              | Select check bo                                                                                                    | x one by one                                   |          |   |               |                 |  |  |
|                       |                              | student                                                                                                    | <b>,</b>                                       |          |   |               | Search:         |  |  |
|                       | Sr.                          |                                                                                                    |                                                |          |   |               |                 |  |  |
|                       | No. 1 🗆 17 Enrollment N      | o. ↓                                                                                                    | Surname I                                      | Name     | Ļ | Father's Name | Result Status 1 |  |  |
|                       | 1 Z E22013108001             | 010001000                                                                                                    | ARDESHNA                                       | ANUSHKA  |   | YATINBHAI     |                 |  |  |
|                       | 2                            | 010002000                                                                                                    | BARVADIYA                                      | VARTIKA  |   | PARSOTAMBHAI  |                 |  |  |
|                       | 3 🗌 E22013108001             | E22013108001010003000                                                                                                    |                                                | LENCYBEN |   | YOGESHBHAI    |                 |  |  |
|                       | 4 🗌 E22013108001             | 010004000                                                                                                    | BHEDA                                          | RAJAN    |   | PARBATBHAI    |                 |  |  |
|                       | 5 🗌 E22013108001             | 010005000                                                                                                    | BHETARIYA                                      | UMANG    |   | ASHOKBHAI     |                 |  |  |
|                       | 6                            |                                                                                                    | DFI VADIYA                                     | JANVI    |   | YOGESHBHAI    |                 |  |  |

• And also select one by one student transfer to second semester

| 45                             |          | E22013108001010045000    | ZAKHANIYA  | KRISHKUMAR | VIPULBHAI  |                                  |
|--------------------------------|----------|--------------------------|------------|------------|------------|----------------------------------|
| 46                             |          | E22013108001010046000    | ZALA       | KUNJBEN    | JAYSINH    |                                  |
| 47                             |          | E22013108021001010001    | BHEDA      | UTSAV      | KARSHAN    |                                  |
| 48                             |          | E22013108021001010002    | JADAV      | SHUBHAM    | BIPINBHAI  |                                  |
| 49                             |          | E22013108021001010003    | LADANI     | НАРРҮ      | PRAVINBHAI |                                  |
| 50                             |          | E22013108021001010004    | LAKHANOTRA | RAJKUMAR   | BHARATBHAI |                                  |
| 51                             |          | E22013108021001010005    | NANDANIYA  | NEHAL      | JETHABHAI  |                                  |
| 52                             |          | E22013108021001010006    | POSHIYA    | KRINABEN   | PRAVINBHAI |                                  |
| 53                             |          | E22013108021001010007    | SAVALIYA   | YASHVI     | ASHOKBHAI  |                                  |
|                                |          |                          | Su         | mit Cancel |            |                                  |
|                                |          |                          | f          | ¥ 0 0      |            |                                  |
| Copyright ©                    | 2022 BKI | IMU All rights reserved. |            |            |            | Design By Guj Info Petro Limited |
| Select Studen<br>submit option |          |                          |            |            |            |                                  |

• Kindly check and verify All Details then after Click Submit option

## **ABC Details**

(Academic Bank of Credit)

#### <u>Student</u>

Logging Student Username and password

https://bknmuerp.in

Logging With Your SPID and Password

| BHAKTA KAVI NARSINH MEHTA UNI | VERSITY, JUNAGADH                                                    | R |
|-------------------------------|----------------------------------------------------------------------|---|
|                               | Login Here                                                           |   |
|                               | Login<br>Forgot Password? Student Login Activation?                  |   |
|                               | © 2023 BKNMU. All Rights Reserved   Design by Cuj Info Petro Limited | A |
|                               | Forgot Password                                                      |   |

Select College department module

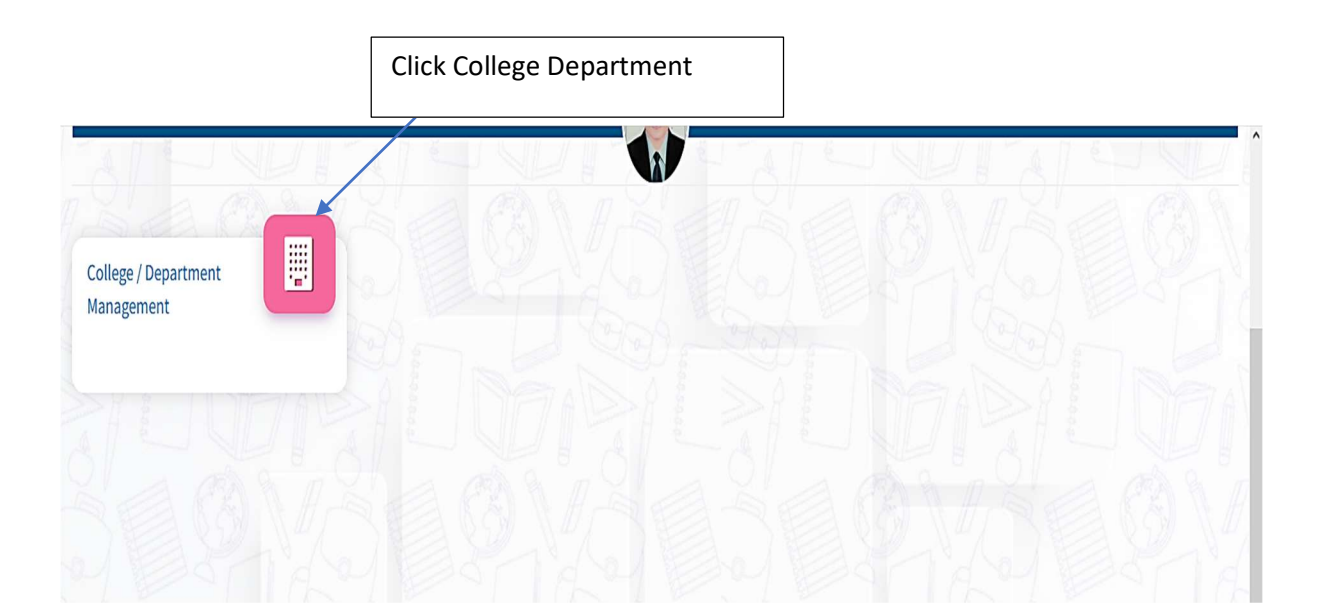

# click Add ABC details

|                                                                                                    | Click Here                                                                                                    |
|----------------------------------------------------------------------------------------------------|----------------------------------------------------------------------------------------------------|
| Migration Application                                                                                                    | Mobile No. : 97/12/178349         Gender : Female         Category : SEBC           Current Address : AT SIMAMOI TA DHANPUR DIST DAHOD         Contract Contract Contrat Contract Contract Contract Contract Contract Contract Contract C |
|                                                                                                    | College : SHRIARJUN B.ED. COLLEGE V Program : BACHELOR OF EDUCATION V Semester : B.ED SEMESTER-1 V                                                                                                    |
|                                                                                                    | ABC Details -  • To add ABC details Click Here                                                                                                    |
|                                                                                                    | Subject Details – Internal Marks Details –                                                                                                    |
|                                                                                                    | Sr.         Component Type :         INTERNAL           No.         Subject Group         Subject Name                                                                                                    |
|                                                                                                    | Cose         Childhood AND GROWING UP                                                                                                    |
|                                                                                                    | Please add ABC ID                                                                                                    |
| 👲 ВКММИ                                                                                                    | E Academic Year: 2022-2023 V Welcome, RAVAT ARUNABEN RAMESHBHAJ C                                                                                                    |
| Department                                                                                                    | Update Student Profile Details                                                                                                    |
| <ul> <li>♣ Home</li> <li>♠ Dashboard</li> <li>♠ College / Department<br/>Configuration</li> <li>▲ Apply Reassessment</li> <li>Migration Application</li> </ul> | Basic Details Academic Details     ABC Details     ABC Details     Register yourself for ABC     https://www.abc.gov.in/     (Academic Bank of Credit ) id :     ABC id :*     ABC id :*     Submit Cancel                                                                                                    |

> Student ABC details can also be added from college login

#### College Login:

# Path: College/Department Management $\rightarrow$ Student Configuration $\rightarrow$ Student Profile Details

Logging With Your Username and Password

| BHAKTA KAVI NARSINH MEHTA UI | NIVERSITY, JUNAGADH                                                  | T |
|------------------------------|----------------------------------------------------------------------|---|
|                              | Login Here                                                           |   |
|                              | Login<br>Forgot Password? Student Login Activation?                  |   |
|                              | © 2023 BKNMU. All Rights Reserved   Design by Cu) Info Petro Limited |   |

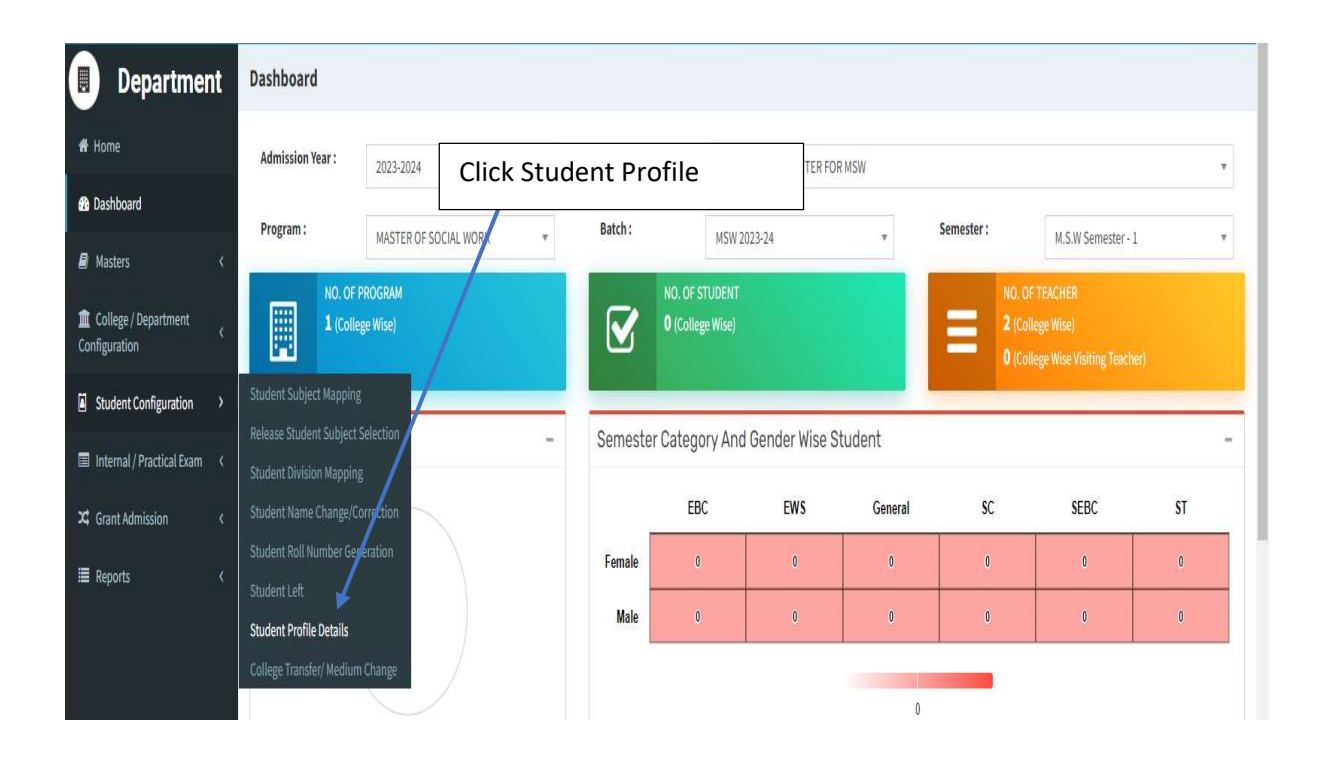

|                             |                          | Click ABC          | C Details |               |             |   |
|-----------------------------|--------------------------|--------------------|-----------|---------------|-------------|---|
|                             |                          |                    |           |               |             |   |
|                             |                          |                    |           |               |             |   |
| # Home                      |                          |                    |           |               |             |   |
| 🖚 Dashboard                 |                          |                    |           |               |             |   |
| 🖉 Masters 🗸 <               | Basic Details Academic D | etails ABC Details |           |               |             |   |
| College / Department        | Basic Details            |                    |           |               |             |   |
| A Student Configuration     | Full Name : *            | АКНІҰА             | CHETAN    |               | BHEEKHABHAI |   |
| Internal / Practical Exam < | Birth Date : *           | 06/03/2003         |           |               |             |   |
| 🗙 Grant Admission 🛛 <       | Category : *             | SC                 | •         | Religion : *  | HINDU       | • |
| ≣ Reports <                 | Sub Caste : *            | HINDU HADI         |           | Is Minority : |             |   |
|                             | Aadhar No : *            | XXXXXXXXXX3524     |           | Gender : *    | Male        | • |
|                             | Contact Details          |                    |           |               |             |   |